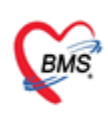

บริษัท บางกอก เมดิดอล ขอฟต์แวร์ จำกัด (สำนักงานใหญ่) เลขที่ 2 ขั้น 2 ช.สุขสวัสดิ์ 33 แขวง/เขต ราษฎร์บูรณะ กรุงเทพมหานตร โทรศัพท์ 0-2427-9991 โทรสาร 0-2873-0292 เลขที่ประจำตัวผู้เสียภาษี 0105548152334

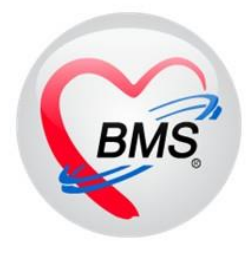

# คู่มือการตั้งค่าการใช้งาน ตู้ BMS Smart Hospital Kiosk รุ่น Smart Android ขนาดจอ 32 นิ้ว

เมนู ตรวจสอบสิทธิตามเงื่อนไข (สิทธินอกเขต) เมนู การส่งตรวจโดยใช้ QR-Code หมอพร้อม DID

บริษัท บางกอก เมดิคอล ซอฟต์แวร์ จำกัด

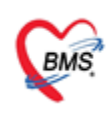

บริษัท บางกอก เมติดอล ขอฟต์แวร์ จำกัด (สำนักงานใหญ่) เลขที่ 2 ขั้น 2 ซ.สุขสวัสดิ์ 33 แขวง/เขต ราษฎร์บูรณะ กรุงเทพมหานคร โทรศัพท์ 0-2427-9991 โทรสาร 0-2873-0292 เลขที่ประจำตัวผู้เสียภาษี 0105548152334

### 1.การปิด-เปิดการใช้งานเช็คสิทธิตามเงื่อนไข

- ฟังก์ชันนี้ใช้สำหรับ การใช้งานตรวจสอบสิทธิตามเงื่อนไข ในการให้สิทธินอกเขต
- โดยสามารถกำหนดเงื่อนไขในการตรวจสอบ และการให้สิทธิของคนไข้ ได้โดยอัตโนมัติ

ก่อนใช้งาน ต้องมีการลง bpl: HOSxPSettingCheckPttypeVisitKioskPackage.bpl และ ลง Structor ให้ เรียบร้อย

- สามารถ Download BPL ได้จากลิงค์

https://drive.google.com/drive/folders/10rKcwn3zl47Caiaj\_V3Z8mPRpWpUHlnL?usp=sharing

- ดำเนินการ แตกไฟล์แล้วให้ทำการ Copy ไฟล์ HOSxPSettingCheckPttypeVisitKioskPackage.bpl ไป วางในโฟลเดอร์ HOSxPXE4

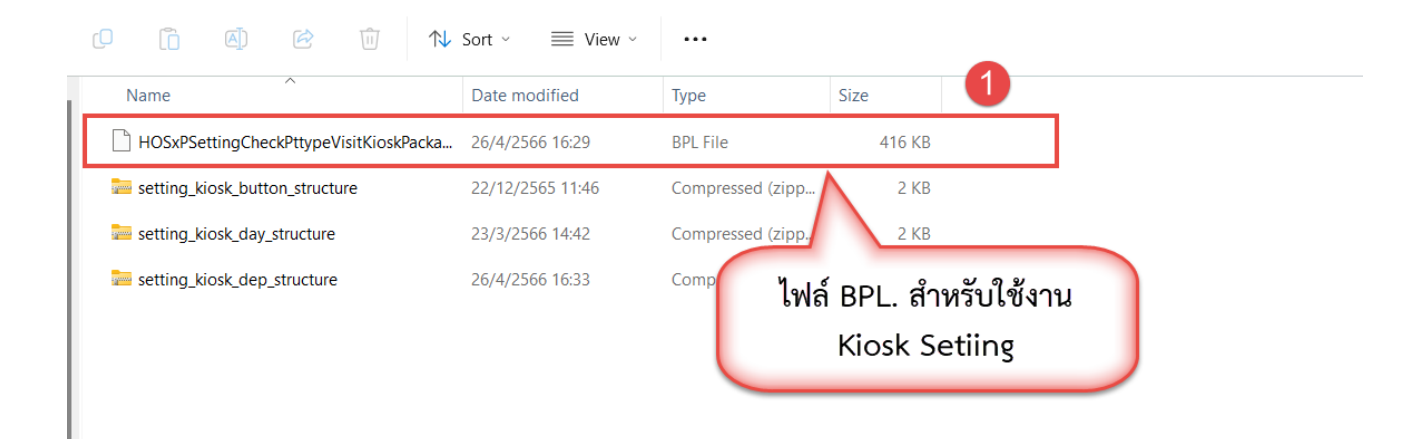

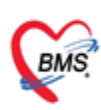

บริษัท บางกอก เมติดอล ขอฟต์แวร์ จำกัด (สำนักงานใหญ่) เลขที่ 2 ขั้น 2 ช.สุขสวัสดิ์ 33 แขวง/เขด ราษฎร์บูรณะ กรุงเทพมหานคร โทรศัพท์ 0-2427-9991 โทรสาร 0-2873-0292 เลขที่ประจำตัวผู้เสียภาษี 0105548152334

- นำไฟล์ BPL วางใน Path C:\Users\PC\AppData\Roaming\BMS\HOSxPXE4

| C 🖵 > PC > AppData >                                               | Roaming > BMS                 | > HOSxPXE4         | >        |   |
|--------------------------------------------------------------------|-------------------------------|--------------------|----------|---|
|                                                                    | Sort 🗸 📃 View                 |                    |          |   |
| Name<br>hosxpSkinResource วางไฟล์ BF<br>hosxpSkinResource \Roaming | PL ใน Path C:\<br>\BMS\HOSxP> | Users\PC\Ap<br>(E4 | opData   |   |
| HOSvPSkinResourcePackage hpl                                       | 16/12/2565 9:38               | RPL File           | 186 KR   |   |
| HOSxPSettingCheckPttypeVisitKioskPacka                             | 26/4/2566 16:29               | BPL File           | 416 KB   | 2 |
| HOSxPRISNihonGatewayPackage.bpl                                    | 22/12/2566 15:37              | BPL File           | 295 KB   |   |
| HOSxPRiskManagementPackage.bpl                                     | 16/12/2565 9:40               | BPL File           | 419 KB   |   |
| HOSxPReserveXrayModulePackage.bpl                                  | 22/12/2566 15:37              | BPL File           | 547 KB   |   |
| HOSxPReferPackage.bpl                                              | 22/12/2566 15:37              | BPL File           | 617 KB   |   |
| HOSxPReferModulePackage.bpl                                        | 16/12/2565 9:40               | BPL File           | 1,867 KB |   |

- Upgrade Tools สำหรับ การตั้งค่าเช็คสิทธิตามเงื่อนไข

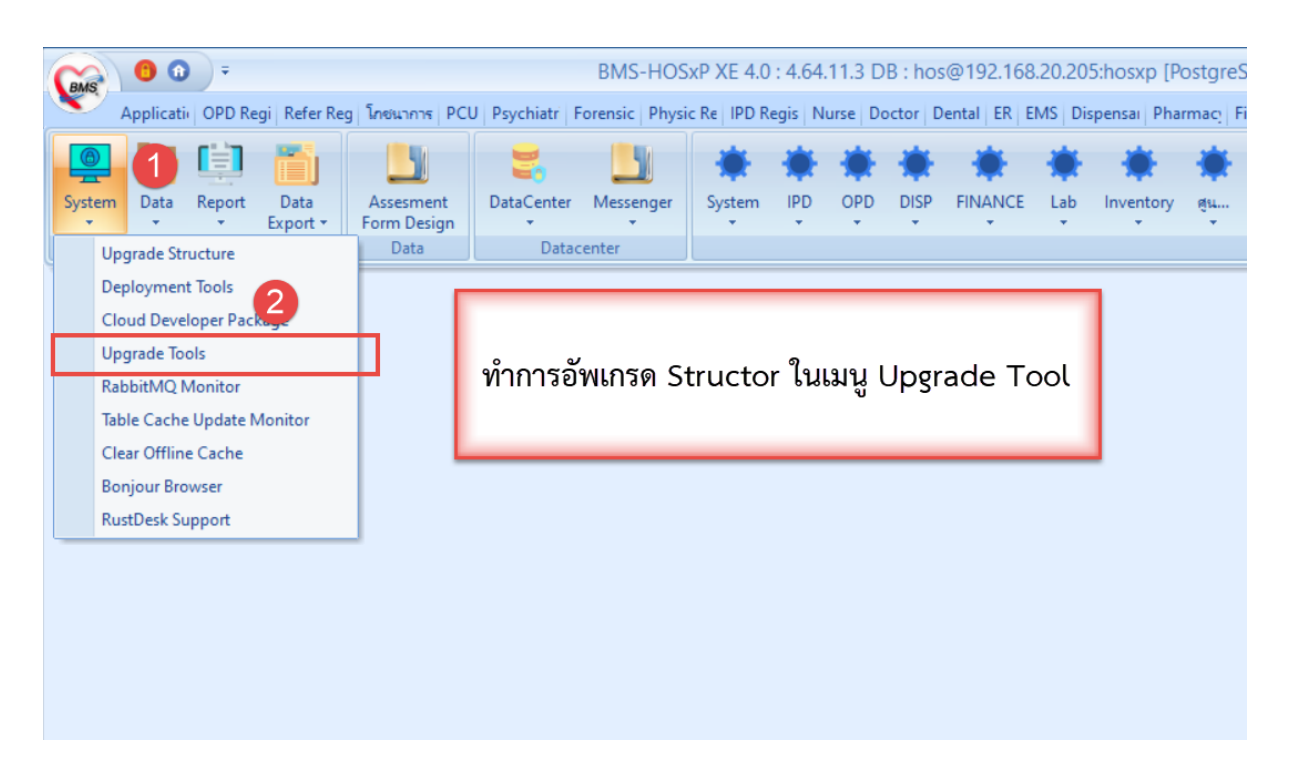

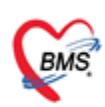

บริษัท บางกอก เมดิคอล ขอฟต์แวร์ จำกัด (สำนักงานใหญ่) เลขที่ 2 ชั้น 2 ซ.สุขลวัสดิ์ 33 แขวง/เขต ราษฎร์บูรณะ กรุงเทพมหานคร โทรศัพท์ 0-2427-9991 โทรสาร 0-2873-0292 เลขที่ประจำตัวผู้เสียภาษี 0105548152334

#### เลือกไฟล์ Structure และ ทำการ Upgrade File

| เลือกทั้งหมด Ten                            | nplate 👻 👘                                             |                |
|---------------------------------------------|--------------------------------------------------------|----------------|
| ชื่อตาราง                                   | Dpen                                                   | ×              |
| opdscreen_audit                             |                                                        |                |
| nondrugitems_sk                             | 🛧 🚞 « ดู่มือ > Settin 🗸 🔿 Search SettingKio:           | sk+Struct ,0   |
| prscrpt_delivery_ เลือกไฟล์ Structu         | Ire                                                    |                |
| pttype_upp_type                             | New folder                                             | i 🕶 🔲 😗 🗌      |
| reporttemplate_lk                           | Mindow Name Date modifie                               | d              |
| reporttemplate_dw_parameter                 | - window                                               | -              |
| reporttemplate_variable                     | etting Kiu setting_kiosk_button_structure 22/12/2565 1 | 1:46           |
| ipd_doctor_order_item_type                  | setting kiosk day structure 23/3/2566 14               | :42            |
| ipd_do_review                               | Consent IDF ,                                          | Select a file  |
| patient_pre_ipt                             | setting_kiosk_dep_structure 26/4/2566 16               | 33 to preview. |
| depcode_fee_schedule                        | This PC                                                |                |
| nhso_fee_schedule_type                      |                                                        |                |
| ipd_doctor_order_audit >                    | 느 Local Disk (C                                        |                |
| ovst_fee_schedule                           | - New Volume                                           |                |
| drp_problem_discover                        |                                                        |                |
| drp_e                                       | File name: V Zip                                       | ~              |
| drp_ กดบุม Upgrade Structure                | Open                                                   | Cancel         |
| drp_l from file                             |                                                        |                |
| drp_i                                       |                                                        |                |
| drp_sourc                                   |                                                        |                |
| drugitems_atc_desc                          |                                                        |                |
| W + - ▲ ✓ X <sup>a</sup> * <sup>i</sup> * ₽ |                                                        |                |
|                                             | Upgrade structure from file Check Lookup CDS           |                |
|                                             |                                                        |                |

- เพิ่ม Package สำหรับการตั้งค่าเช็คสิทธิตามเงื่อนไข โดยตั้งค่าดังนี้

File Name : HOSxPSettingCheckPttypeVisitKioskPackage.bpl

Module : KIOSK

Title : KIOSKSetting

 $\textbf{Unit Class}: \ \mathsf{HOSxPSettingCheckPttypeVisitKioskFrameUnit.THOSxPSettingCheckPttypeVisitKioskFrameUnit.THOSxPSettingCheckPttypeVisitKioskFrameUnit.THOSxPSettingCheckPttypeVisitKioskFrameUnit.THOSxPSettingCheckPttypeVisitKioskFrameUnit.THOSxPSettingCheckPttypeVisitKioskFrameUnit.THOSxPSettingCheckPttypeVisitKioskFrameUnit.THOSxPSettingCheckPttypeVisitKioskFrameUnit.THOSxPSettingCheckPttypeVisitKioskFrameUnit.THOSxPSettingCheckPttypeVisitKioskFrameUnit.THOSxPSettingCheckPttypeVisitKioskFrameUnit.ThOSxPSettingCheckPttypeVisitKioskFrameUnit.Th$ 

| Main Setting         | No.                                 | File Name                                    | Module          | Title          | Unit Class                                                                                                    |  |  |  |
|----------------------|-------------------------------------|----------------------------------------------|-----------------|----------------|----------------------------------------------------------------------------------------------------|--|--|--|
| etting Package       | 8                                   | HOSxPAPPOINTMENTManagerPackage.bpl           | APPOINTMENT     | OappLab        | HOSxPOappLabManagerMainFrameUnit.THOSxPOappLabManager                                                                                                    |  |  |  |
| loang r donago       | 9                                   | HOSxPAPPOINTMENTManagerPackage.bpl           | APPOINTMENT     | OappPerform    | HOSxPOappPerformManagerMainFrameUnit.THOSxPOappPerformM                                                                                                    |  |  |  |
| orea Procedure       | 10                                  | HOSxPAPPOINTMENTManagerPackage.bpl           | APPOINTMENT     | OappWeekDay    | HOSxPOappWeekDayManagerMainFrameUnit.THOSxPOappWeekI                                                                                                    |  |  |  |
| Announce             | 11                                  | HOSxPAPPOINTMENTManagerPackage.bpl           | APPOINTMENT     | Schedule       | HOSxPScheduleManagerMainFrameUnit.THOSxPScheduleManager                                                                                                    |  |  |  |
| Application Icon     | 12                                  | HOSxPLabManagerPackage.bpl                   | LAB             | LabMainSetting | HOSxPLabManagerMainSettingFrameUnit.THOSxPLabManagerMair                                                                                                    |  |  |  |
| Image Server         | 13                                  | HOSxPUserManagerPackage.bpl                  | Administrator   | User           | HOSxPUserManagerMainFrameUnit.THOSxPUserManagerMainFran<br>HOSxPLaundryManagerMainSettingFrameUnit.THOSxPLaundryMana<br>HOSxPReferSettingManagerMainFrameUnit.THOSxPReferSettingMa                                                                                                    |  |  |  |
| D Change L Instantes | 14                                  | HOSxPLaundryManagerPackage.bpl               | Laundry         | Laundry        |                                                                                                    |  |  |  |
| io Store Opdate      | 15                                  | HOSxPReferManagerPackage.bpl                 | Administrator   | Refer          |                                                                                                    |  |  |  |
| mergency Mode        | 16 HOSxPNutritionManagerPackage.bpl |                                              | Nutrition       | Nutrition      | HOSxPNutritionManagerMainFrameUnit.THOSxPNutritionManagerMa                                                                                                    |  |  |  |
| Sequence             | 17                                  | HOSxPPsychiatricManagerPackage.bpl           | Administrator   | Phychiatric    | ${\sf HOSxPP} sychiatric {\sf Manager MainSetting} \\ {\sf FrameUnit.THOSxPP} sychiatric \\ {\sf Manager MainSetting} \\ {\sf FrameUnit.THOSxPP} \\ {\sf Sychiatric Manager MainSetting} \\ {\sf FrameUnit.THOSxPP} \\ {\sf Sychiatric Manager MainSetting} \\ {\sf FrameUnit.THOSxPP} \\ {\sf Sychiatric Manager MainSetting} \\ {\sf FrameUnit.THOSxPP} \\ {\sf Sychiatric Manager MainSetting} \\ {\sf FrameUnit.THOSxPP} \\ {\sf Sychiatric Manager MainSetting} \\ {\sf FrameUnit.THOSxPP} \\ {\sf Sychiatric Manager MainSetting} \\ {\sf FrameUnit.THOSxPP} \\ {\sf Sychiatric Manager MainSetting} \\ {\sf FrameUnit.THOSxPP} \\ {\sf Sychiatric Manager MainSetting} \\ {\sf FrameUnit.THOSxPP} \\ {\sf Sychiatric Manager MainSetting} \\ {\sf FrameUnit.THOSxPP} \\ {\sf Sychiatric Manager MainSetting} \\ {\sf Sychiatric Manager MainSetting} \\ {\sf Sychiatric Manager Manager Ma$ |  |  |  |
| Maintenance          | 18                                  | HOSxPMigrationTemplatePackage.bpl            |                 |                | HOSxPMigrationTemplateMainFrameUnit.THOSxPMigrationTemplate                                                                                                    |  |  |  |
|                      | 19                                  | HOSxPDoctorManagerPackage.bpl                |                 |                | HOSxPDoctorManagerMainFrameUnit.THOSxPDoctorManagerMa                                                                                                    |  |  |  |
|                      | 20                                  | HOSxPPhysicManagerPackage.bpl                | เพิ่ม Package   |                | HOSxPPhysicManagerMainSettingFrameUnit.THOSxPPhysicManagerManagerManag                                                                               |  |  |  |
|                      | 21                                  | HOSxPXRayManagerPackage.bpl                  | -               |                | HOSxPXrayManagerMainSettingFrameUnit.THOSxPXrayManagerMa                                                                                                    |  |  |  |
|                      | 22                                  | HOSxPDentalManagerPackage.bpl                |                 |                | HOSxPDentalManagerMainFrameUnit.THOSxPDentalManagerMainF                                                                                                    |  |  |  |
|                      | 23                                  | HOSxPDentalManagerPackage.bpl                | Den             | DentalSetting  | HOSxPDentalManagerMainMenuFrameUnit.THOSxPDentalManagerl                                                                                                    |  |  |  |
|                      | 24                                  | HOSxPVaccineStaffPackage.bpl                 | Vacci aff       | Vaccine Staff  | HOSxPVaccineStaffListFrameUnit.THOSxPVaccineStaffListFrame                                                                                                    |  |  |  |
|                      | 25                                  | HOSxPCentralMonitorPackage.bpl               | Central         | CM Setting     | HOSxPCentralMonitorMainFrameUnit.THOSxPCentralMonitorMainFra                                                                                                    |  |  |  |
|                      | 28                                  | HOSxPCentralMonitorPackage.bpl               | Central Monitor | CMITEST        | HOSxPCentralMonitorChartTestValueFrameUnit.THOSxPCentralMoni                                                                                                    |  |  |  |
|                      | > 27                                | HOSxPSettingCheckPttypeVisitKioskPackage.bpl | KIOSK           | KIOSKSetting   | HOSxPSettingCheckPttypeVisitKioskFrameUnit.THOSxPSettingCheck                                                                                                    |  |  |  |

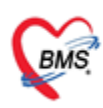

 เมื่อดำเนินการ Upgrade Stucture และ เพิ่ม Package เรียบร้อย จะปรากฏเมนู Kiosk Setting ใน System Setting

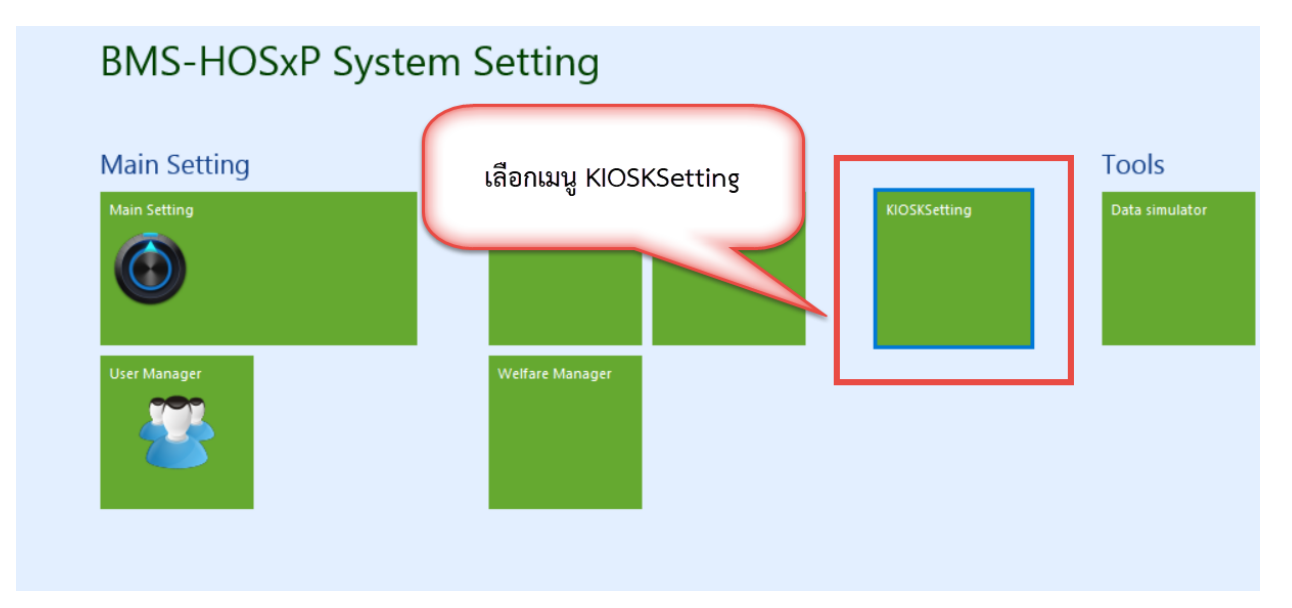

- ขั้นตอนการตั้งค่าการใช้งานการเช็คสิทธิตามเงื่อนไข มีดังนี้
- เลือกเมนู Setting Check Pttype

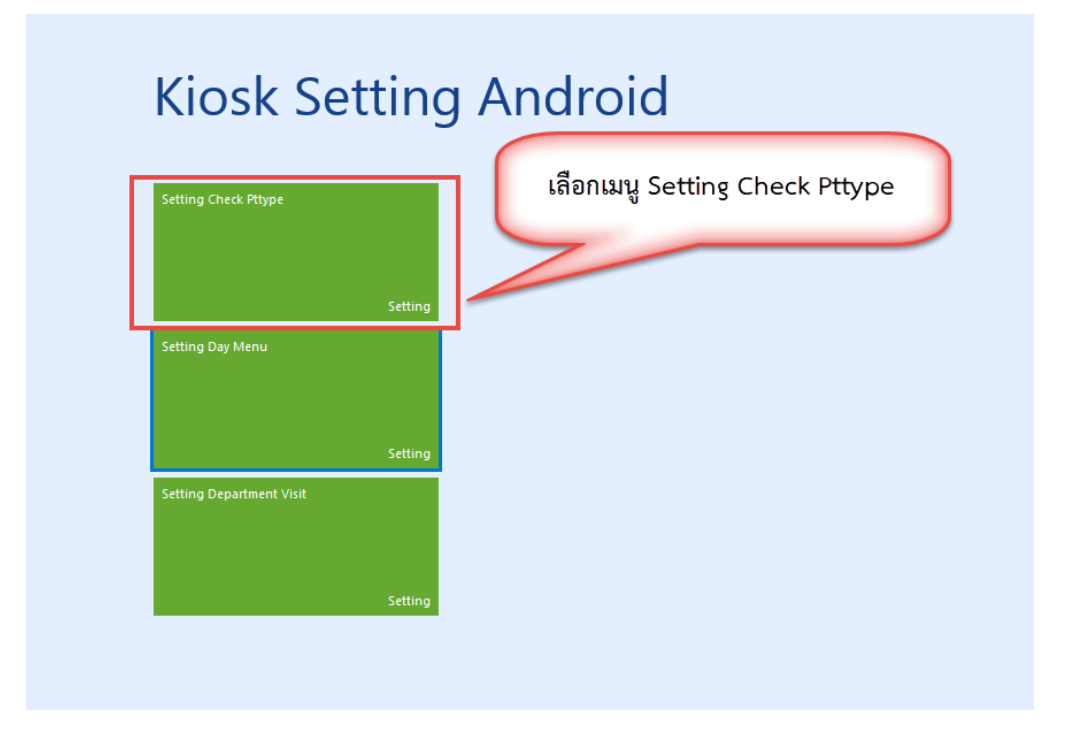

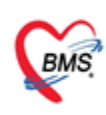

บริษัท บางกอก เมดิคอล ขอฟด์แวร์ จำกัด (สำนักงานใหญ่) เลขที่ 2 ขั้น 2 ช.สุขสวัสดิ์ 33 แขวง/เขต ราษฎร์บูรณะ กรุงเทพมหานคร โทรศัพท์ 0-2427-9991 โทรสาร 0-2873-0292 เลขที่ประจำด้วผู้เสียภาษี 0105548152334

- การตั้งค่าการให้เงื่อนไข การตรวจสอบสิทธิ สำหรับ สิทธินอกเขต

โดย แต่ละช่องจะมีการกรอกข้อมูลดังนี้

**รหัส INSCL :** เวลาทำการกรอก หากมีหลายรหัสที่มีเงื่อนไขเดียว ให้ทำการเขียนต่อกันโดยมีลูกน้ำคั่น เช่น B1,B2,B3,B4,B5

สถานพยาบาล : ตัวโปรแกรม จะจับจาก opdconfig ให้เองอัตโนมัติ แต่สามารถแก้ไขเองได้

**จังหวัด :** ตัวโปรแกรมจะเช็คจาก สถานพยาบาล และนำมาแสดง สามารถแก้ไขเองได้ โดยจะเปลี่ยนอัตโนมัติ เองได้ด้วยตามสถานพยาบาลที่เปลี่ยน

- ทำการเลือกรหัสสถานพยาบาล และ กดเพิ่มรายการ

| รายการตั้งค่าเช็คสิทธิ KIOSK  |                 |
|-------------------------------|-----------------|
| Filter                        |                 |
| สถานพยาบาร โรงพยาบาลทดสอบระบบ | ✓ ORefresh      |
| Ta.2                          |                 |
| ล้ำตับ สถานพยาว จังข          | เลือกสถานพยาบาล |
| กดเพิ่มรายการ                 |                 |

- ระบุรหัสสิทธิการรักษา (รหัสสิทธิของ สปสช.) , สถานพยาบาล , จังหวัด และ กดเพิ่มรายการปุ่ม

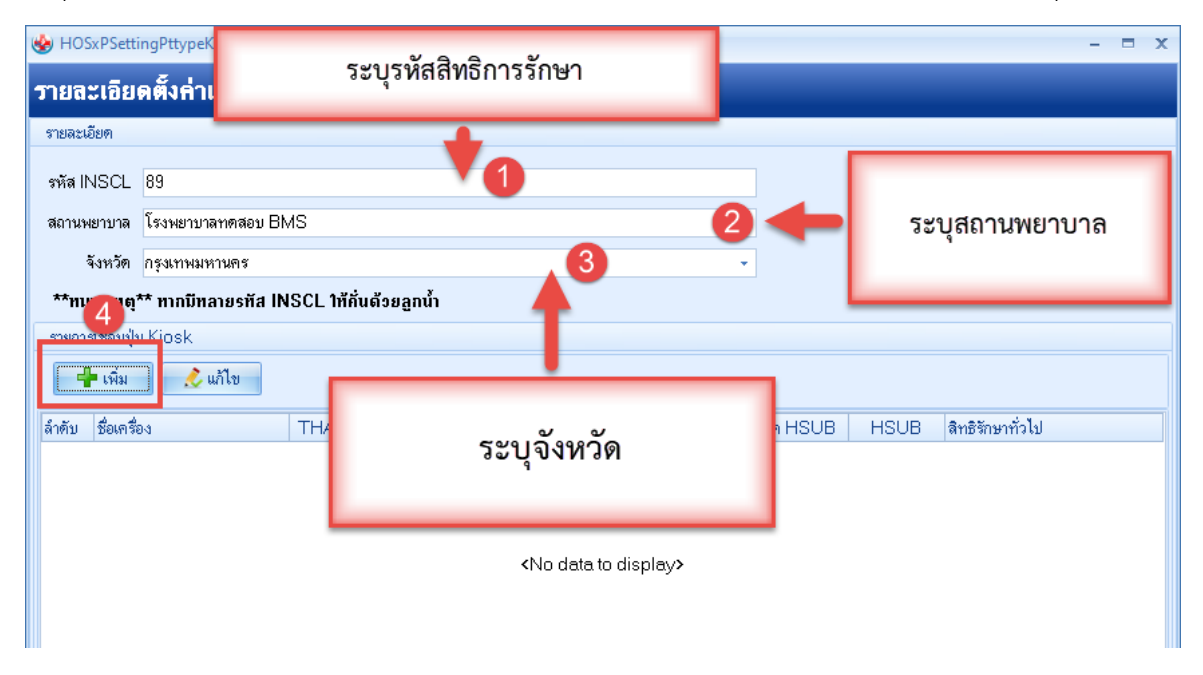

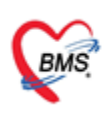

บริษัท บางกอก เมติดอล ขอฟด์แวร์ จำกัด (สำนักงานใหญ่) เลขที่ 2 ชั้น 2 ช.สุขสวัสดิ์ 33 แขวง/เขต ราษฎร์บูรณะ กรุงเทพมหานคร โทรศัพท์ 0-2427-9991 โทรสาร 0-2873-0292 เลขที่ประจำดัวผู้เสียภาษี 0105548152334

ตั้งค่า เงื่อนไขการเซ็คสิทธิ สำหรับสิทธินอกเขต โดยแต่ละช่องจะมีการกรอกข้อมูลดังนี้
ชื่อเครื่อง : ชื่อของตู้ Kiosk ที่มีการสร้างเมนูไว้ โดยจะระบุว่าต้องการใช้ฟังก์ชันนี้ที่เครื่องไหน
ตรวจสอบ Thai refer : ตรวจสอบว่ามีข้อมูลใน Thai Refer หรือไม่
ตรวจสอบ HMAIN : ตรวจสอบว่ามี Hmain ตรงกับของ รพ.ที่ใช้งานหรือไม่
ตรวจสอบ IN MOPH : ตรวจสอบว่าอยู่ใน สธ.หรือไม่
ตรวจสอบจังหวัด : ตรวจสอบว่าอยู่ในจังหวัด หรือ นอกจังหวัด ของ รพ.ที่ใช้งาน

| T                  | เยการตั้งก่าเช็กสิทธิ KIOSK                                                                                                    |                          | 🍪 HOSxPSettingLinkButtonKioskEntryForm – 🗖 🗙                                                                                                    |  |  |  |  |  |
|--------------------|----------------------------------------------------------------------------------------------------|--------------------------|----------------------------------------------------------------------------------------------------|--|--|--|--|--|
| F                  | ïlter                                                                                                    |                          | รายละเอียดการเชื่อมปุ่ม KIOSK                                                                                                    |  |  |  |  |  |
| ล้า<br>1<br>2<br>3 | สถานพยาบาล<br>ตั้งค่าเงื่อนไขในการตรวจ<br>สอบสิทธิ<br>โรงพยาบาลทดสอบ BMS<br>โรงพยาบาลทดสอบ BMS<br>โรงพยาบาลทดสอบ BMS<br>โรงพยาบาลทดสอบ BMS | จัง<br>อุต<br>กรุ<br>กรุ | รายละเอยด<br>ชื่อเครื่อง KIOSK<br>ดรวจสอบ Thai refer V มีข้อมูล V ไม่มีข้อมูล<br>ดรวจสอบ HMAIN ดิตรงกัน V ไม่ตรงกัน<br>ตรวจสอบ IN MOPH V อยู่ใน สธ. V อยู่นอก สธ.<br>ดรวจสอบ IN MOPH Deยู่ในจังหวัด V ไม่อยู่ในจังหวัด<br>ครวจสอบ HSUB                                                    |  |  |  |  |  |
|                    | กำหนดการให้สิทธิตามปุ่ม                                                                                                    |                          | รายการปุ่ม Kiosk<br>ชื่อปุ่ม<br>สิทธิ<br>จิ๊กดับ ชื่อปุ่ม<br>จิ๊กดับ ชื่อปุ่ม<br>จิ๊กดับ ชื่อปุ่ม<br>จิ๊กดับ ชื่อปุ่ม<br>จิ๊กดับ ชื่อปุ่ม<br>จิ๊กซักประวัติศัลยกรรม<br>บัตรทอง 30 บาท นอกเขต(ต่างจังร<br>2 จุดชักประวัติจิตเวช<br>บัตรทอง 30 บาท นอกเขต(ต่างจังร<br>3 จุดชักประวัติจิตเรช |  |  |  |  |  |
|                    | ตั้งค่าให้สิทธิเมื่อเข้าเงื่อนไข<br>ที่กำหนด                                                                                               |                          | สิทธิตรวจรักษาทั่วไป <mark>บัตรทอง 30 บาท นอกเขต(ต่างจังหวัต)</mark><br>อิลบ                                                                                                    |  |  |  |  |  |

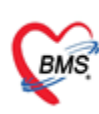

บริษัท บางกอก เมดิดอล ซอฟต์แวร์ จำกัด (สำนักงานใหญ่) เลขที่ 2 ชั้น 2 ซ.สุขสวัสดิ์ 33 แขวง/เขค ราษฎร์บูรณะ กรุงเทพมหานคร โทรศัพท์ 0-2427-9991 โทรสาร 0-2873-0292 เลขที่ประจำตัวผู้เสียภาษี 0105548152334

เมื่อตั้งค่าเรียบร้อย ระบบ จะแสดงสถานะ การยืนยัน และ การตั้งค่ารายการ

- เปิดการใช้งานฟังก์ชันที่ตู้ Kiosk และกำหนดรหัสสถานพยาบาล 1. เปิดการใช้งานเซ็คสิทธิ ตามเงื่อนไข \_

  - 2. ตั้งค่า รหัสสถานพยาบาล

| การใช้งานเช็คสิทธิตามเงื่อนไข ตามตั้งค่า |  |
|------------------------------------------|--|
| เปิดใช้งานเช็คสิทธิ ตามเงื่อนไข          |  |
| รหัสสถานพยาบาล<br>99999                  |  |
| เปิดใช้งานตรวจสอบสถานพยาบาลรอง           |  |
| รหัสสถานพยาบาลรอง<br>XXXXX               |  |

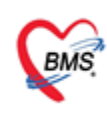

บริษัท บางกอก เมติดอล ขอฟต์แวร์ จำกัด (สำนักงานใหญ่) เลขที่ 2 ขั้น 2 ซ.สุขสวัสดิ์ 33 แขวง/เขด ราษฎร์บูรณะ กรุงเทพมหานคร โทรศัพท์ 0-2427-9991 โทรสาร 0-2873-0292 เลขที่ประจำด้วผู้เสียภาษี 0105548152334

#### ตัวอย่างหน้าจอ การทำงานของตู้ Kiosk เมื่อเปิดใช้งาน เมนู ตรวจสอบสิทธิตามเงื่อนไข

- เมื่อมีการตั้งค่าเรียบร้อย สิทธิการรักษาของคนไข้ที่ตรงตามเงื่อนไข ระบบจะให้สิทธิโดยอัตโนมัติ

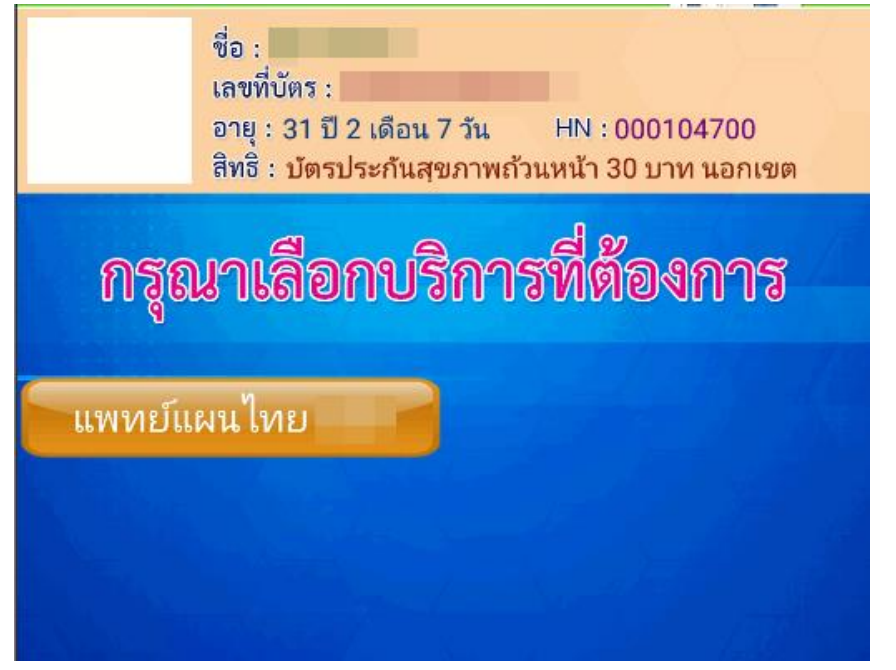

กดยืนยันมารับบริการ ระบบจะยืนยันสิทธิการรักษาที่ใช้

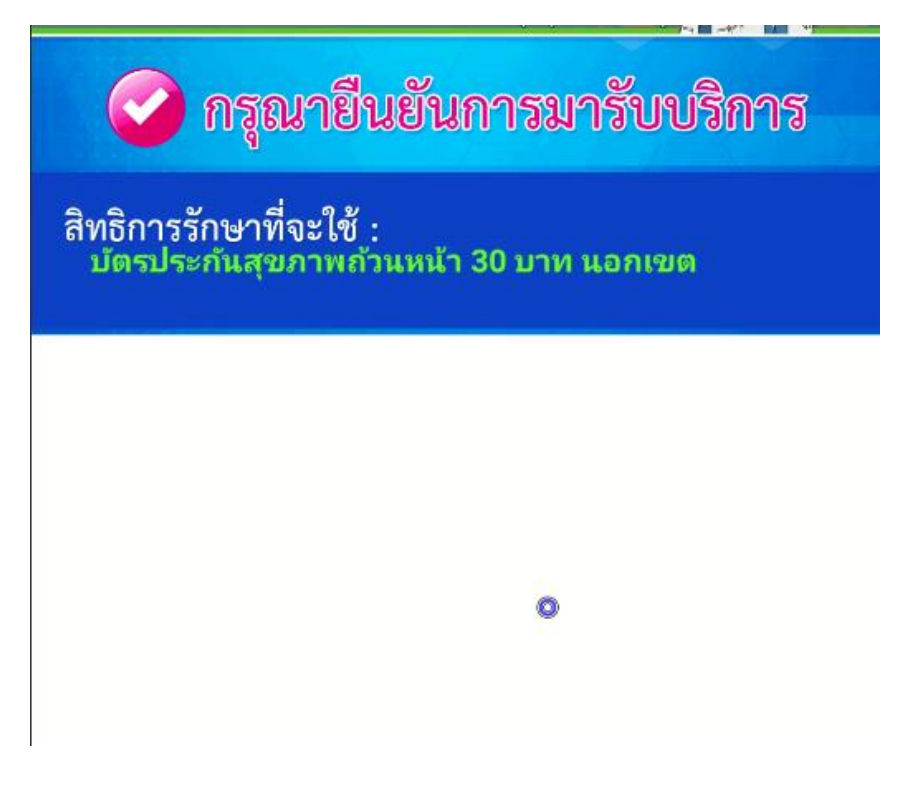

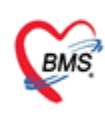

บริษัท บางกอก เมติดอล ขอฟต์แวร์ จำกัด (สำนักงานใหญ่) เลขที่ 2 ขั้น 2 ซ.สุขสวัสดิ์ 33 แขวง/เขต ราษฎร์บูรณะ กรุงเทพมหานคร โทรศัพท์ 0-2427-9991 โทรสาร 0-2873-0292 เลขที่ประจำด้วผู้เสียภาษี 0105548152334

#### 2. การสแกน QR Code เพื่อใช้ Service API

- ก่อนเริ่มใช้งานทางโรงพยาบาลต้องมีการขอ client Secret key จาก สปสช. โดยสมัครผ่านลิงค์

https://moph.id.th/provider

โดยใช้ account ของ Moph account center ในการลงทะเบียน

|                                                                                                    | Switch Language |
|----------------------------------------------------------------------------------------------------|-----------------|
| HEALTH DO MOPH DID<br>aonatúteutiñouoítôonu API uoo MOPH DID<br>souuaonatúteutiñouoítôonu taoo Mooh account center tiñouo Service Key |                 |
| Username                                                                                                    |                 |
| Hospital Code                                                                                                    |                 |
|                                                                                                    |                 |
| Log In                                                                                                    |                 |

- ตั้งค่า ใน ตาราง Sys\_var โดยทำการเพิ่ม sys\_name ดังนี้
MOPH\_DID\_API\_URL : https://moph.id.th
MOPH\_DID\_CLIENT\_ID : 9ad292e2-0bdc-418e-9d5d-a97ada94ab19
MOPH DID SECERT KEY : ส่วนของโรงพยาบาลที่ต้องลงทะเบียนกับ สปสช.

| Result Ouery Designer Pivot Grid RAW Object Info Cloud Data Other SOL RtcXML Cloud Mongo |                                      |  |  |  |  |  |  |  |
|------------------------------------------------------------------------------------------|--------------------------------------|--|--|--|--|--|--|--|
| Drag a column header here to group by that column                                        |                                      |  |  |  |  |  |  |  |
| sys_name sys_value sys_var_guid                                                          |                                      |  |  |  |  |  |  |  |
| MOPH_DID_CLIENT_ID                                                                       | 9ad292e2-0bdc-418e-9d5d-a97ada94ab19 |  |  |  |  |  |  |  |
| MOPH_DID_SECERT_KEY nJBPAC58muo598BmRLmhnvBQI1MnoQr8xTtMZUcN                             |                                      |  |  |  |  |  |  |  |
| MOPH_DID_API_URL https://moph.id.th                                                      |                                      |  |  |  |  |  |  |  |
|                                                                                          |                                      |  |  |  |  |  |  |  |

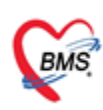

บริษัท บางกอก เมติดอล ขอฟต์แวร์ จำกัด (สำนักงานใหญ่) เลขที่ 2 ชั้น 2 ช.สุขสวัสดิ์ 33 แขวง/เขด ราษฎร์บูรณะ กรุงเทพมหานคร โทรศัพท์ 0-2427-9991 โทรสาร 0-2873-0292 เลขที่ประจำตัวผู้เสียภาษี 0105548152334

- เปิดใช้งานในเมนู Setting ของแอพ HOSxPPatientVisitKiosk
- Ver. 20\_11\_2566 เป็นต้นไป
- สามารถดาวน์โหลดได้จาก Link : <u>https://drive.google.com/file/d/1jU\_jbavoudETLNq-b6g1vxWXw9XZh7pZ/view?usp=drive\_link</u>

#### วิธีการเปิดการตั้งค่าใน แอพพลิเคชัน

- เปิดการใช้งานสแกน QR Code
- ตั้งค่า รหัสประชาชนผู้บันทึก
- ตั้งค่ารหัสสถานพยาบาล

## การแสกน QR Code เพื่อใช้ Service API

เปิดใช้งานแสแกน QR Code

ตั้งค่า รหัสประชาชนผู้บันทึก 1330800300802

**รหัสสถานพยาบาล** 11446

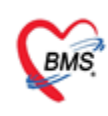

บริษัท บางกอก เมติดอล ขอฟต์แวร์ จำกัด (สำนักงานใหญ่) เลขที่ 2 ขั้น 2 ซ.สุขสวัสดิ์ 33 แขวง/เขต ราษฎร์บูรณะ กรุงเทพมหานคร โทรศัพท์ 0-2427-9991 โทรสาร 0-2873-0292 เลขที่ประจำตัวผู้เสียภาษี 0105548152334

#### ตัวอย่าง และ วิธีการใช้งาน

- เมื่อมีการเปิดใช้งานฟังก์ชัน ตู้ Kiosk สามารถขอเลข Authen code ได้มากกว่า 1 ครั้ง ตาม Concept การ ยืนยันการรับบริการปิดสิทธิ

1. เข้าแอปหมอพร้อม เข้าเมนู QR/สแกน >> QR Code Health ID และใช้ QR Code เพื่อสแกนส่งตรวจ

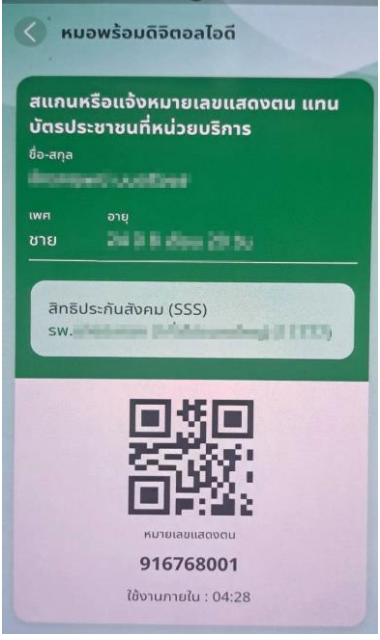

3. สแกน QR-Code ผ่าน ช่องสแกนบาร์โค้ด ของตู้ Kiosk

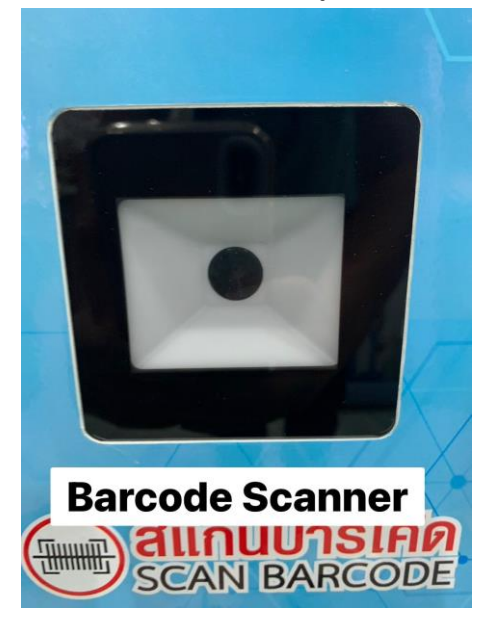

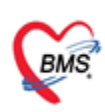

บริษัท บางกอก เมติคอล ขอฟต์แวร์ จำกัด (สำนักงานใหญ่) เลขที่ 2 ขั้น 2 ช.สุขสวัสดิ์ 33 แขวง/เขต ราษฎร์บูรณะ กรุงเทพมหานคร โทรศัพท์ 0-2427-9991 โทรสาร 0-2873-0292 เลขที่ประจำด้วผู้เสียภาษี 0105548152334

4. ตู้ Kiosk จะแสดงข้อมูลของผู้มารับบริการ

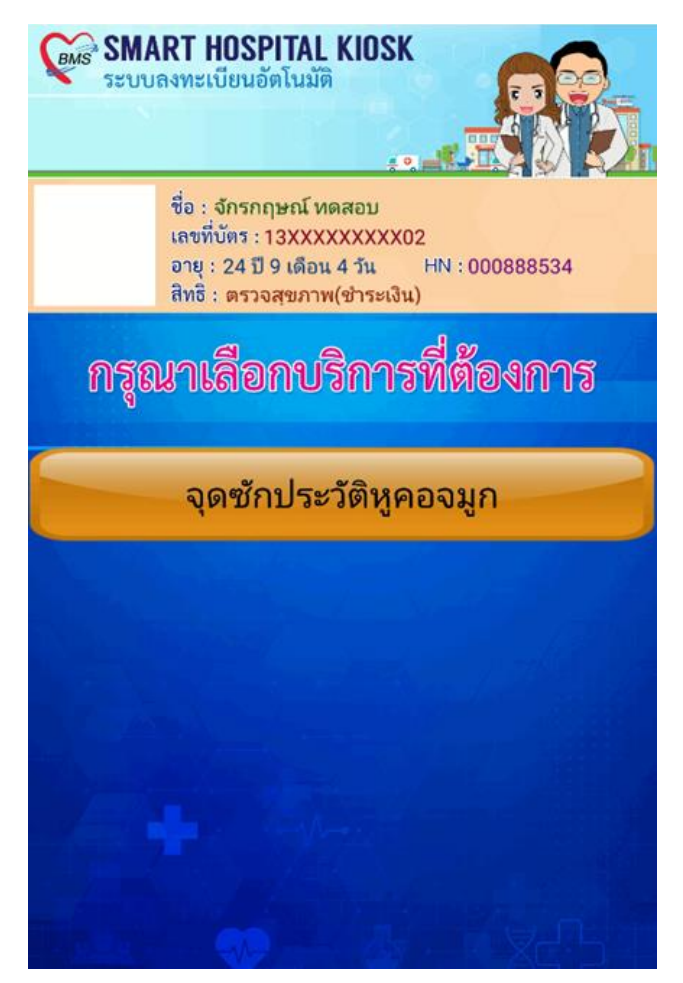

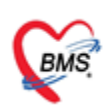

บริษัท บางกอก เมติดอล ขอฟด์แวร์ จำกัด (สำนักงานใหญ่) เลขที่ 2 ชั้น 2 ช.สุขสวัสดิ์ 33 แขวง/เขต ราษฎร์บูรณะ กรุงเทพมหานคร โทรศัพท์ 0-2427-9991 โทรสาร 0-2873-0292 เลขที่ประจำดัวผู้เสียภาษี 0105548152334

5. เลือกยืนยันการมารับบริการ

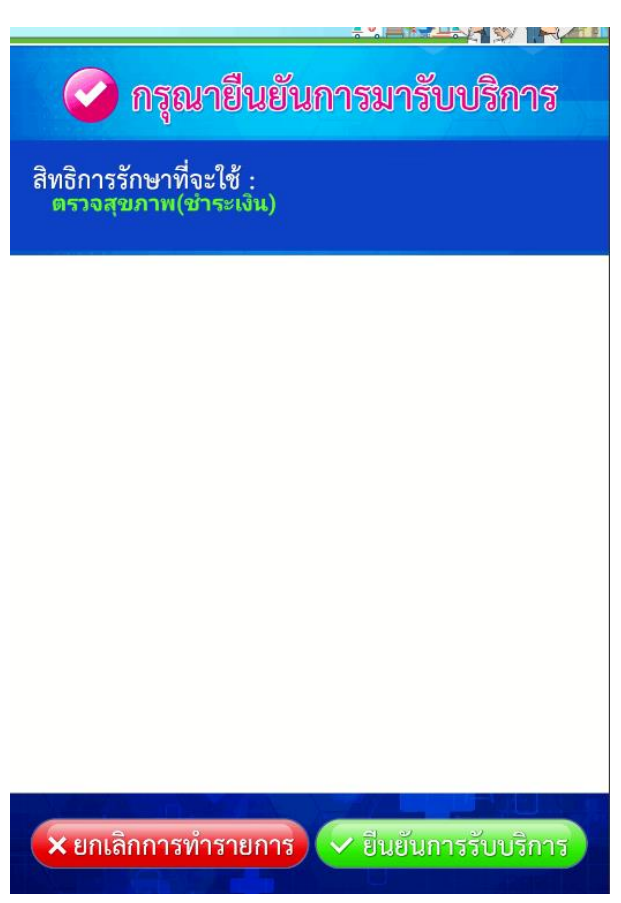

6. ตัวอย่างการเปิด Visit ผ่านตู้ kiosk โดยใช้ QR Code Health ID หมอพร้อม

| ١ | Visit List                                        |               |          |       |      |               |           |                    |            |               |                    |                   |
|---|---------------------------------------------------|---------------|----------|-------|------|---------------|-----------|--------------------|------------|---------------|--------------------|-------------------|
| [ | Drag a column header here to group by that column |               |          |       |      |               |           |                    |            |               |                    |                   |
|   |                                                   |               |          |       |      |               |           |                    |            |               |                    |                   |
|   | ล่ำดับ                                            | สาขาที่ส่งตรว | วันที    | เวลา  | Queu | CID           | HN        | ชื่อผู้ป่วย        | RC         | การตรวจสอบสีท | เจ้าหน้าที่ส่งตรวจ | Auth Code (สปสช.) |
| > | 1                                                 | สาขา BMS      | 8/1/2567 | 11:01 | 1    | 1330800300802 | 000888534 | นายจักรกฤษณ์ ทดสอบ | $\bigcirc$ | ตรวจสอบแล้ว   | kiosk              | PP1345141739      |
|   | 2                                                 | สาขา BMS      | 8/1/2567 | 11:14 | 2    | 1330800300802 | 000888534 | นายจักรกฤษณ์ ทดสอบ | 0          | ตรวจสอบแล้ว   | kiosk              | PP1345141739      |
|   | 3                                                 | สาขา BMS      | 8/1/2567 | 11:19 | 3    | 1330800300802 | 000888534 | นายจักรกฤษณ์ ทดสอบ | 0          | ตรวจสอบแล้ว   | kiosk              | PP1345141739      |
|   | 4                                                 | สาขา BMS      | 8/1/2567 | 11:22 | 4    | 1330800300802 | 000888534 | นายจักรกฤษณ์ ทดสอบ | 0          | ตรวจสอบแล้ว   | kiosk              | PP1345141739      |